Инструкция по регистрации в Internet-банкинге

Процедура регистрации включает в себя заполнение клиентом электронных форм и генерирование пары ключей электронно-цифровой подписи (ключи ЭЦП), которые являются аналогом личной подписи пользователя.

Для начала регистрации необходимо установить на рабочий компьютер JAVAмашину, необходимую для загрузки java-апплета. Скачать её можно с официального сайта java.com.

После окончания установки необходимо открыть web-браузер и перейти на главную страницу «iBank2UA» АТ «TACкомбанк» по ссылке ibank.tascombank.com.ua

Для завантаження системи на ПК обов'язково має бути встановлена Java VM.

\_\_\_\_\_

## Реєстрація для корпоративних клієнтів

Аплет призначений для реєстрації у системі клієнт банк, під час якої виконується генерація ключів електронного цифрового підпису, а також вказівка банку на призначення повноважень посадовим особам, які беруть участь в управлінні банківським рахунком. Для отримання детальної інформації щодо Реєстрації у системі натисніть "Допомога".

## Internet-Банкінг для корпоративних клієнтів

У аплеті "Робота" знаходиться основний функціонал інтернет-банкінгу, за допомогою якого відстежується стан рахунку, також ініціюються різні платіжні інструменти з переказу грошових коштів. Для отримання детальної інформації щодо роботи у системі натисніть "Допомога".

## Центр фінансового контролю Онлайн

Послуги електронного банкінгу для великих корпоративних клієнтів з територіально віддаленими підрозділами, філіями і дочірніми організаціями. ЦФК-Онлайн підтримує централізоване управління рахунками декількох організацій, фінансовий моніторинг та розподілене візування документів.

## Web-банкінг для фізичних осіб

Web-Банкінг призначений для надання послуг електронного банкінгу приватним клієнтам в режимі онлайн. Підтримує весь спектр послуг: управління рахунками і картами, платежі і перекази, кредити і депозити і т.д. Інтерфейс зроблений максимально простим і інтуїтивно зрозумішим. Для роботи клієнтові досить будь-якого сучасного комп'ютера з доступом в Інтернет.

Далее следует выбрать пункт «Реєстрація для корпоративних клієнтів». Через 15..30 секунд, в зависимости от скорости доступа клиента в Интернет, загрузится Javaапплет «Регистратор». После загрузки и инициализации появится окно Java-апплета.

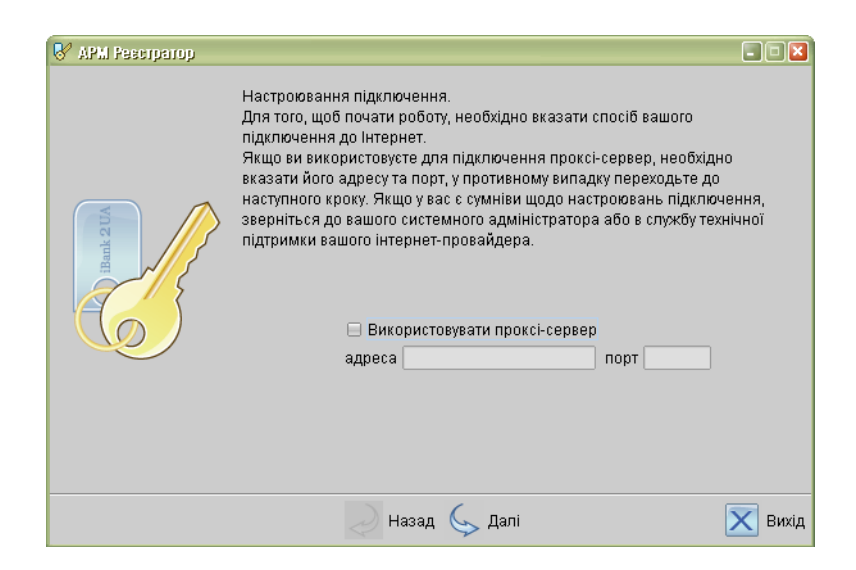

В данном окне необходимо осуществить настройку подключения, указав адрес и порт прокси-сервера (в случае, если подключение к Интернет используется проксисервер). После осуществления настройки подключения нажмите кнопку «Вперед» для перехода к следующему окну:

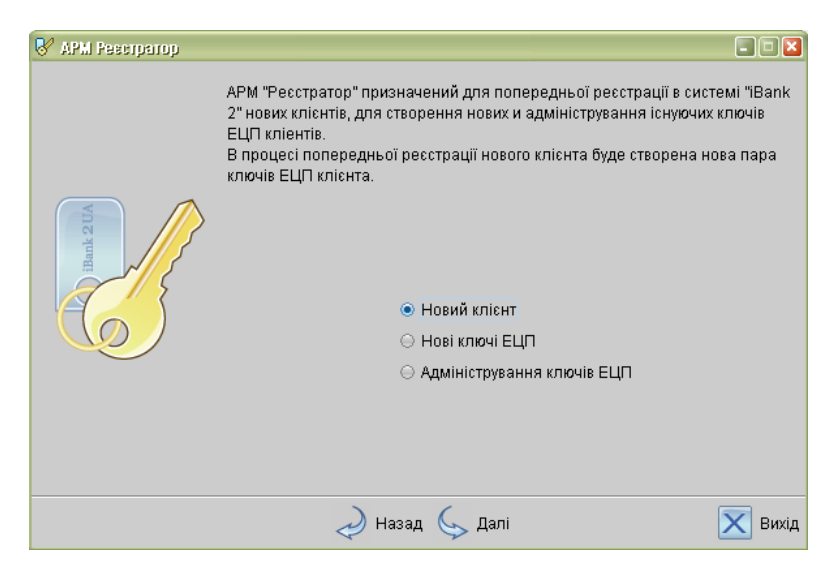

Для предварительной регистрации выберите пункт «Новый клиент» и нажмите кнопку «Далее» для перехода к следующему окну:

| 😽 APM Pescriparop |                                                                                                    |       |
|-------------------|----------------------------------------------------------------------------------------------------|-------|
|                   | Введіть реквізити Вашої організації. Обов'язковими для заповнення є<br>поля "Код ЄДРПОУ", "Найменування організації українською мовою" і<br>"Юридична адреса організації українською мовою".<br>Код ЄДРПОУ  <br>Заповнюється українською мовою<br>Найменування |       |
|                   | <br>Юридична адреса (країна, місто, вулиця, будинок, квартира)                                                                                                    |       |
|                   | Заповнюється англійською мовою<br>Найменування                                                                                                    |       |
|                   | L<br>Юридична адреса (країна, місто, вулиця, будинок, квартира)                                                                                                    |       |
|                   | 🖉 Назад 💭 Далі 🔀                                                                                                    | Вихід |

На данном этапе необходимо ввести реквизиты организации клиента. Обязательными для заполнения являются поля с наименованием и адресом организации на украинском языке и поле ЕГРПОУ. При работе с валютными документами необходимо заполнить поля на английском языке. Для перехода к следующему шагу нажмите кнопку «Далее», которая становится доступна только после заполнения обязательных полей.

| 😽 АРМ Ревстратор |                                                                                                    |                                                                                                    |                                                                                                    | - • ×                                                         |
|------------------|----------------------------------------------------------------------------------------------------|----------------------------------------------------------------------------------------------------|----------------------------------------------------------------------------------------------------|---------------------------------------------------------------|
| Hank 2 UA        | Введіть номера ра                                                                                                    | кунків Вашої організації.                                                                                                    |                                                                                                    |                                                               |
|                  | Система "iBank 2 U<br>відділень і філій, то<br>вибирайте зі списку<br>Для додавання рах<br>виберіть зі списку г<br>Необхідно ввести хи<br>МФО банку<br>339500 🖛 | А" підтримує одночасну ро<br>му при введенні номера р<br>у МФО банк, у якому відкри<br>унка введіть його номер у і<br>іотрібний МФО банку і нати<br>оча б один рахунку<br>Номер рахунку | боту декількох<br>ахунка обов'язк<br>тий даний раху<br>поле "Номер ра<br>поле "Номер ра<br>поле кнопку "Д<br>UAH = | банків, їхніх<br>ово<br>нок.<br>ахунку",<br>одати".<br>Додати |
|                  | МФО банку                                                                                                    | Номер рахунку                                                                                                    | Валюта                                                                                                    | Вилучити                                                      |
|                  |                                                                                                    |                                                                                                    |                                                                                                    |                                                               |
|                  |                                                                                                    | Hasan C Dani                                                                                                    |                                                                                                    | Ravin                                                         |
|                  | 2                                                                                                    | Назад Далі                                                                                                    |                                                                                                    | вихід                                                         |

На данном этапе необходимо ввести номера счетов организации. Для этого введите номер счета в поле «Номер счета», укажите валюту счета и нажмите кнопку «Добавить». Аналогичным образом внесите в список другие необходимые счета. Для удаления счета из списка выберите номер счета в списке и нажмите кнопку «Удалить».

Для перехода к следующему окну нажмите кнопку «Далее».

| 😽 APM Pescriparop |                                                                                                    |
|-------------------|----------------------------------------------------------------------------------------------------|
| Bank 200          | Введіть інформацію про контактну особу Вашої організації. Обов'язковими<br>для заповнення є поля "ПІБ" і "Телефон".<br>ПІБ<br>Телефон<br>Факс<br>E-mail |
|                   | 🚕 Назад 🥥 Далі 🔀 Вихід                                                                                                    |

В данном окне необходимо ввести информацию о контактном лице организации в соответствующие поля. Поля «ФИО» и «Телефон» обязательны для заполнения.

Для перехода к следующему шагу нажмите кнопку «Далее».

| 😽 APM Pescriparop |                                                                                                    |
|-------------------|----------------------------------------------------------------------------------------------------|
|                   | Введіть блокувальне слово і кількість електронних підписів під<br>документами.                                                                                                    |
|                   | Блокувальне слово призначене для Вашої аутентифікації (підтвердження<br>дійсності) при телефонному дзвінку в банк із метою тимчасово блокувати<br>роботу в системі "'Bank 2 UA". Блокування може знадобитися у випадку<br>втрати Вашого ключа ЕЦП. |
|                   | Блокувальне слово                                                                                                    |
|                   | Кількість підписів 🔟 🥃                                                                                                    |
|                   | 1<br>2<br>3                                                                                                    |
|                   | 4                                                                                                    |
|                   | Назад Да 6                                                                                                    |
|                   | 8                                                                                                    |

На этом этапе необходимо ввести блокировочное слово и указать количество электронных подписей под документами, необходимое для исполнения банком документов.

Блокировочное слово предназначено для идентификации клиента при телефонном звонке в банк с целью временно блокировать работу клиента в системе iBank либо заблокировать утерянные ключи ЭЦП клиента.

Количество электронных подписей под документами определяет количество групп подписей. Электронные электронных подписи, входящие одну группу, в взаимозаменяемы при подписи документов. Например, если Генеральный директор и Заместитель генерального директора имеют право первой подписи под финансовыми документами, то оба они будут в одной, первой группе. Соответственно Главный бухгалтер и Заместитель главного бухгалтера, имеющие право второй подписи под финансовыми документами, также оба будут в одной, но уже во второй группе (право второй подписи). Количество подписей должно строго соответствовать количеству подписей, указанных в карточках образцов подписей, заполненных в банке.

При наличии более чем одной группы подписей необходимо сгенерировать дополнительные пары ключей ЭЦП.

| 😽 APM Pesciparop |                                                                                                    | 🛛       |
|------------------|----------------------------------------------------------------------------------------------------|---------|
|                  | Перевірте реквізити Вашої організації.<br>Якщо допущено помилку - скористайтеся кнопкою "Назад" і введіт<br>правильні реквізити.                                                                                                    | ь       |
| IBALA 2 UN       | Найменування організації українською мовою :<br>Код ЄДРПОУ :<br>Найменування організації англійською мовою :<br>Юридична адреса організації англійською мовою :<br>Юридична адреса організації англійською мовою :<br>Рахунок(и):<br>339500<br>Відповідальний співробітник компанії:<br>ПІБ :<br>Телефон :<br>Факс :<br>E-mail :<br>Блокувальне слово : |         |
|                  | ᠵ Назад 🌜 Далі                                                                                                    | 🗙 Вихід |

Для перехода к следующему окну нажмите кнопку «Далее».

Окно содержит информацию, введенную пользователем на предыдущих шагах. На данном этапе необходимо проверить и скорректировать введенную ранее информацию. В случае обнаружения ошибки вернитесь с помощью кнопки назад к тому шагу, на котором была допущена ошибка, и введите верную информацию.

Для перехода к следующему шагу нажмите кнопку «Далее».

| 😽 АРМ Ресстратор |                                                                                           | - 🗆 🛛   |
|------------------|-------------------------------------------------------------------------------------------|---------|
| Bank 2 UA        | Введіть інформацію про власника ключа ЕЦП.<br>Прізвище  <br>Ім'я<br>По батькові<br>Посада |         |
|                  | 🥏 Назад 🦕 Далі                                                                            | 🔀 Вихід |

В данном окне необходимо ввести информацию о владельце ключа. В дальнейшем при работе с системой можно будет просмотреть, кому принадлежит ключ, которым подписан тот или иной документ.

Для перехода к следующему шагу нажмите кнопку «Далее».

| 😽 APMI Pescriparop |                                                                                                    |
|--------------------|----------------------------------------------------------------------------------------------------|
|                    | В АРМ "Ресстратор" передбачена можливість роботи з різними сховищами<br>ключів ЕЦП. Вам потрібно вибрати одне з доступних сховищ зі списку. |
|                    | Для роботи з USB-токеном підключіть пристрій до USB-порту комп'ютера,<br>і приблизно за 5 секунд він з'явиться у списку доступних сховищ.   |
| MILE STATE         | Сховище ключів Файл на диску ਵ<br>Файл на диску                                                                                             |
|                    | 💫 Назад 🆕 Далі 🛛 🔀 Вихід                                                                                                    |

На данном этапе необходимо указать хранилище ключей ЭЦП. В списке вы увидите все доступные хранилища.

Для перехода к следующему шагу нажмите кнопку «Далее».

| 😽 APM Pescipatop |                                                                                                    |
|------------------|----------------------------------------------------------------------------------------------------|
|                  | Сформована пара ключів ЕЦП повинна бути збережена у Сховищі ключів.<br>В одному Сховищі може міститися декілька пар ключів ЕЦП одного або<br>декількох користувачів (співробітників Вашої організації). |
| Bank 2 UA        | Вкажіть повний шлях до файлу зі Сховищем ключів. Якщо файлу немає -<br>буде створено нове Сховище.                                                                                                    |
|                  | Файл з ключами а:\keys.dat Вибрати                                                                                                    |
|                  |                                                                                                    |
|                  | 🜙 Назад 🆕 Далі 🛛 🔀 Вихід                                                                                                    |

Следующим шагом необходимо сформированный ранее ключ добавить в файл с хранилищем ключей. Если такого файла не существует, система создаст новое хранилище ключей. Введите путь к файлу, который будет содержать «Хранилище ключей», указав произвольное имя файла, или нажмите кнопку «Выбрать».

В одном хранилище ключей может содержаться несколько секретных ключей ЭЦП одного или нескольких клиентов.

Для перехода к следующему шагу нажмите кнопку «Далее».

| 🔗 АРМ Ресстратор |                                                                                                    |
|------------------|----------------------------------------------------------------------------------------------------|
|                  | Усі секретні ключі ЕЦП кліснтів зберігаються в Сховище в зашифрованому<br>на паролі вигляді. Для додавання в Сховище Вашої пари ключів ЕЦП<br>уведіть довільне найменування ключа і пароль для доступу до ключа.<br>Пароль повинний містити не менш шести символів. Мова (En/Rw/Uk) і<br>регістр при введенні пароля враховуються. |
| All Stand        | Найменування ключа Директор Вибрати                                                                                                    |
|                  | Пароль ********                                                                                                    |
| <u> </u>         | Пароль ще раз ********                                                                                                    |
|                  |                                                                                                    |
|                  |                                                                                                    |
|                  |                                                                                                    |
|                  |                                                                                                    |
|                  | 💛 Назад 🆕 Далі 🛛 🔀 Вихі,                                                                                                    |

На данном этапе необходимо ввести наименование созданного ключа и пароль доступа к ключу. Для этого введите произвольное наименование ключа в поле Наименование ключа или кнопкой «Выбрать» вызовите список ключей, содержащихся в файле хранилища, и выберите из этого списка необходимый ключ. В этом случае ранее созданный под этим именем ключ будет перезаписан вновь созданным.

Введите пароль для доступа к ключу в поля «Пароль» и «Пароль еще раз». Пароль должен содержать не менее 6 символов. При вводе пароля учитываются язык и регистр. Для перехода к следующему шагу нажмите кнопку «Далее».

| 😵 АРМ Ресстратор |                                                                                                    |
|------------------|----------------------------------------------------------------------------------------------------|
|                  | Тестування нової пари ключів ЕЦП. Уведіть пароль, що Ви<br>використовували на попередньому кроці. Пароль містить не менш шести<br>символів. |
| Hamk 201         | Пароль *******                                                                                                    |
|                  | ᠵ Назад 🌜 Далі 🔀 Вихід                                                                                                    |

На данном этапе необходимо ввести пароль, который был задан на предыдущем шаге и нажмите кнопку «Далее». Если при вводе пароля была допущена ошибка, то на экран будет выведено соответствующее сообщение.

Если пароль был введен правильно, а тестирование пары ЭЦП прошло успешно, появится следующее окно:

| 😽 АРМ Ревстратор |                                                                                                    |
|------------------|----------------------------------------------------------------------------------------------------|
|                  | Нова пара ключів ЕЦП протестована успішно! Роздрукуйте сертифікат<br>Вашого відкритого ключа ЕЦП або запишіть його ідентифікатор і<br>передайте інформацію в Банк для остаточної реєстрації. |
| iBank 2 UA       | Ідентифікатор відкритого ключа ЕЦП <u>133078048832081</u><br>✓ Роздрукувати сертифікат <ul> <li>на принтер</li> <li>до RTF-файлу</li> <li>Створити ще одну пару ключів ЕЦП</li> </ul>        |
|                  | 📄 Назад 🆕 Далі 🔀 Вихід                                                                                                    |

На данном этапе необходимо распечатать сертификат открытого ключа ЭЦП клиента. Нажмите кнопку «Далее» для вывода на печать сертификата открытого ключа ЭЦП клиента. В случае отсутствия принтера поставьте метку на «в RTF-файл» и нажмите кнопку «Далее». В диалоговом окне укажите путь и произвольное имя файла (имя карточки обязательно должно отличаться от имени ключа ЭЦП, в противном случае ключ может быть перезаписан, если для карточки указан тот же путь, что и к ключу ЭЦП). Нажмите кнопку «Сохранить» в диалоговом окне. Также можно переписать идентификатор открытого ключа ЭЦП для предъявления при окончательной регистрации в банке.

Если вами было выбрано несколько групп подписей, то для создания новой пары ключей ЭЦП выберите опцию «Создать еще одну пару ключей ЭЦП». В этом случае Регистратор завершает регистрацию нового клиента (ключа) и возвращается к вводу информации о владельце ключа ЭЦП.

Для завершения работы Регистратора деактивируйте данную опцию и система отобразит последнее окно:

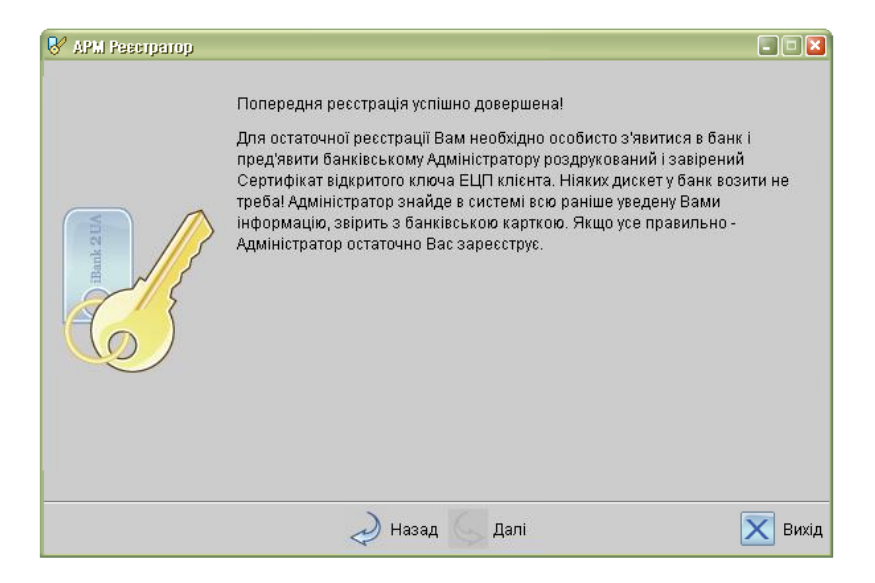

На этом процесс предварительной регистрации клиента завершен. Для окончательной регистрации необходимо в отделение банка предъявить распечатанный сертификат ключа ЭЦП, документ об удостоверении личности, а также другие документы, требуемые банком при заключении договора с клиентом.